# BIENVENUE DANS VOTRE GUIDE DE L'ESPACE INVITÉ

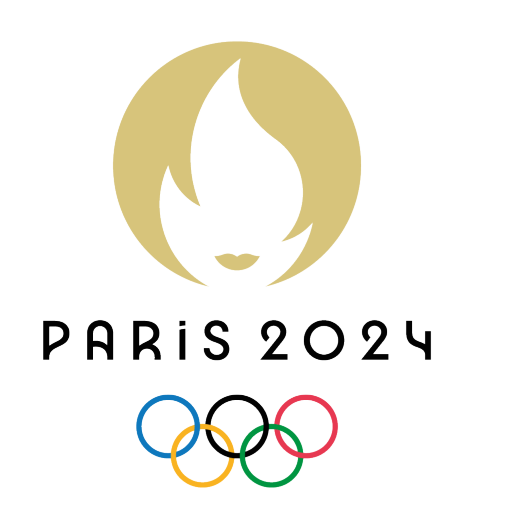

• •

• • • • • • • • • • • • • • • • • • • • • • •

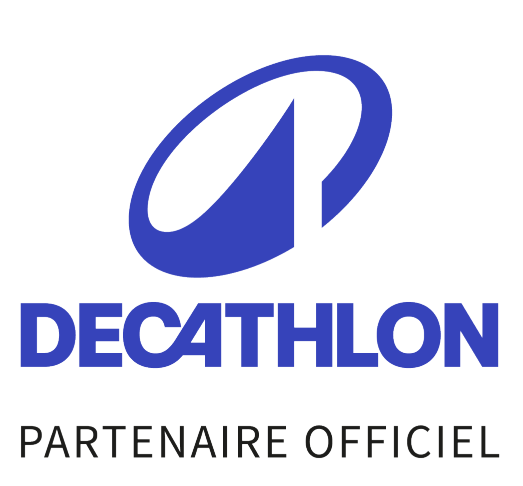

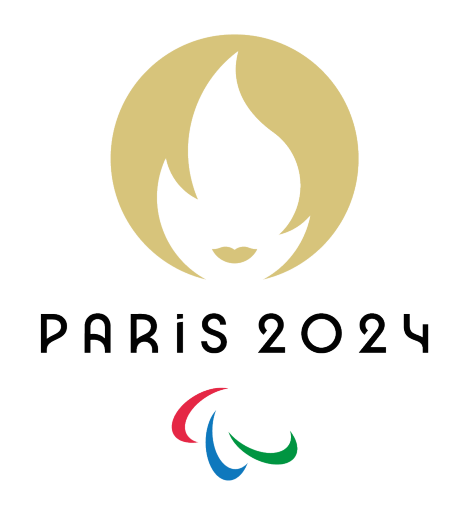

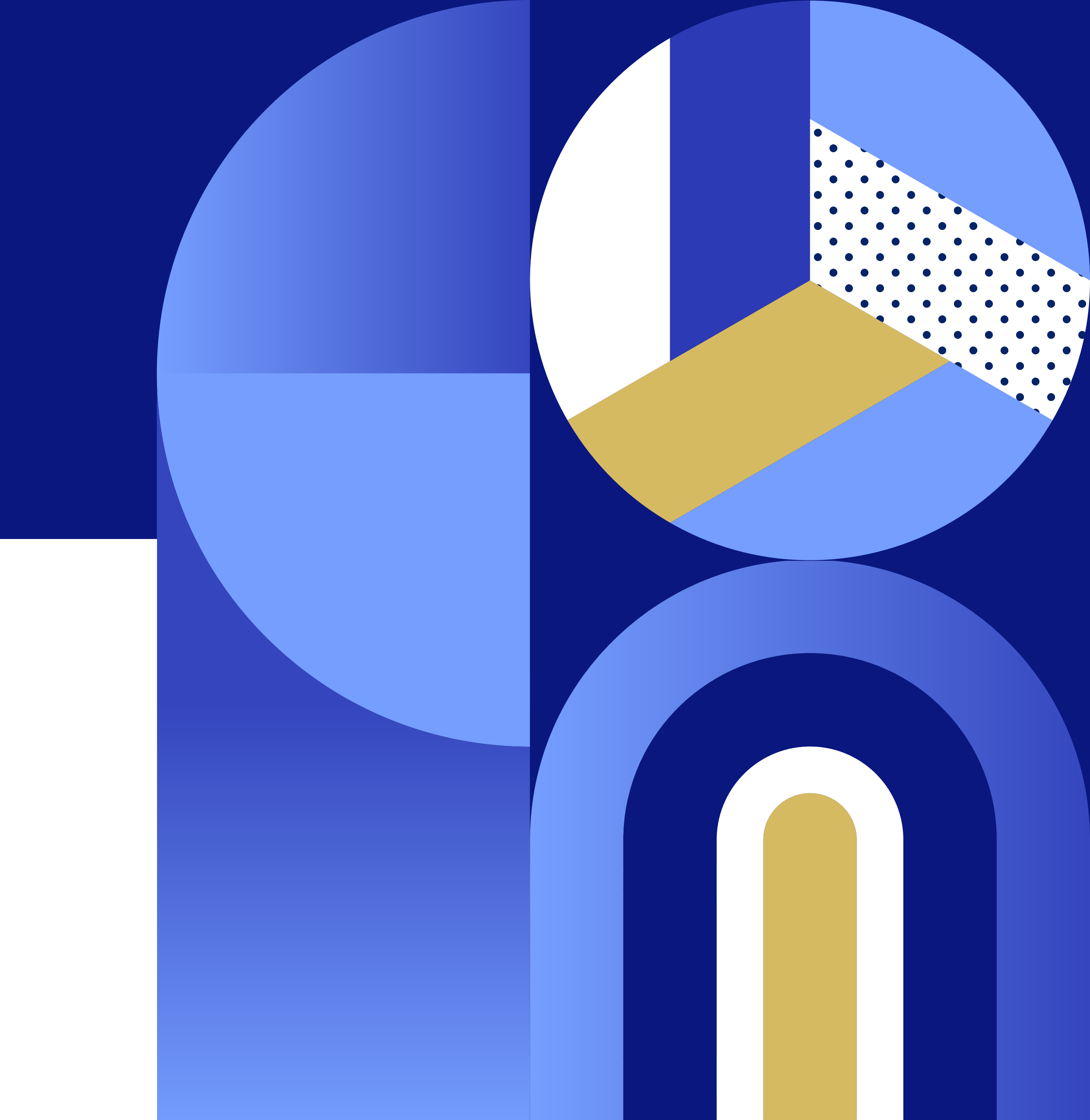

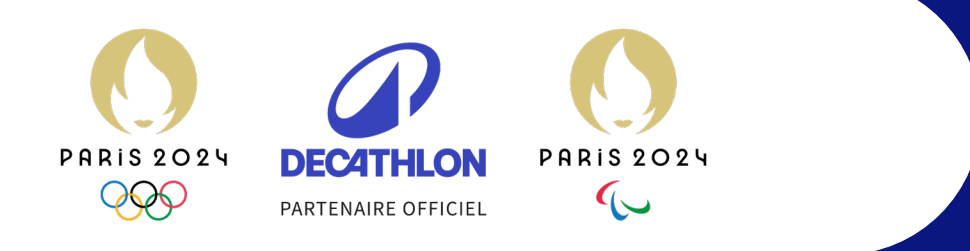

## VOTRE GUIDE DE L'ESPACE INVITÉ

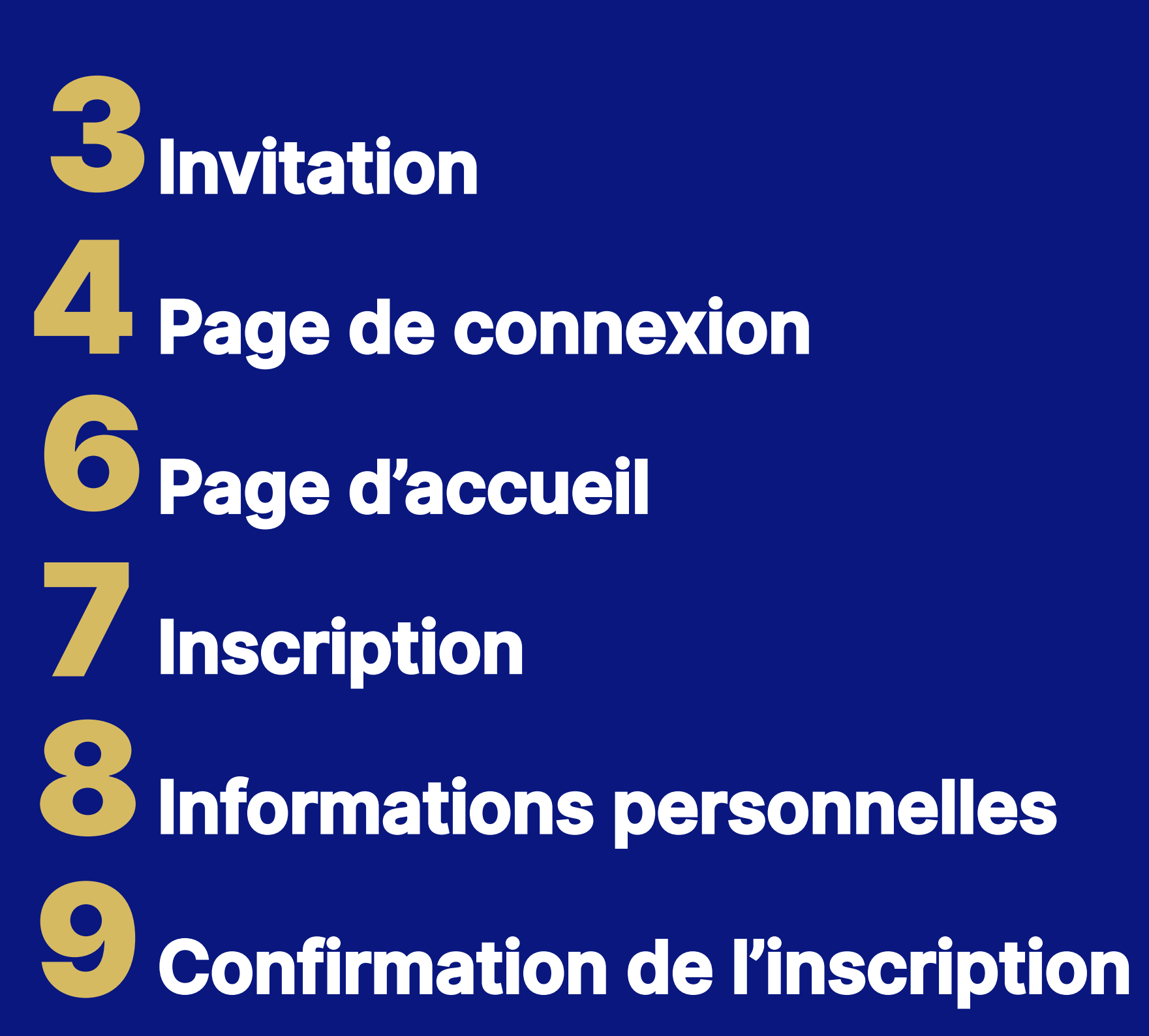

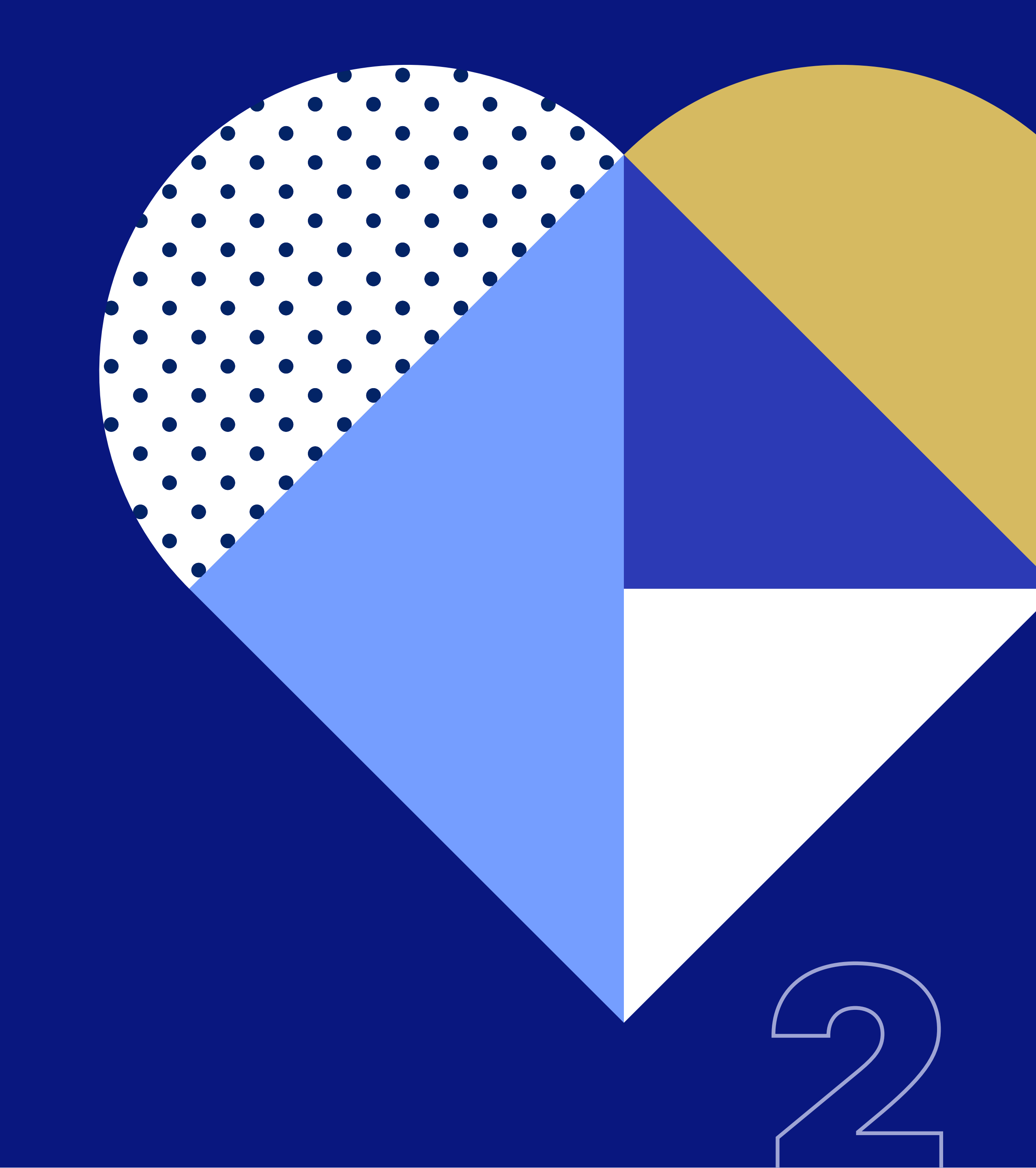

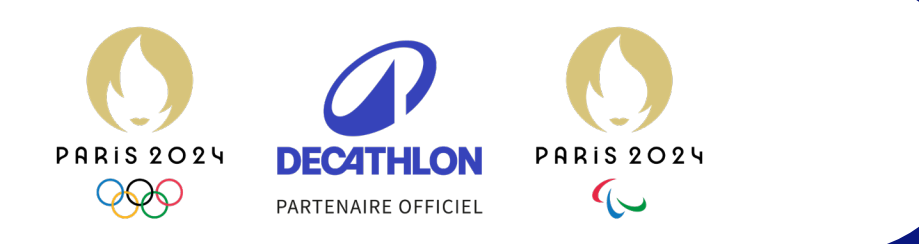

 $\bullet \quad \bullet \quad \bullet \quad \bullet \quad \bullet$ 

• •

• •

• •

• •

#### INVITATION

• Vous avez reçu par e-mail votre invitation pour assister aux Jeux Olympiques et Paralympiques de Paris 2024.

vous connecter à • Pour votre espace invité, vous aurez besoin de votre identifiant : il vous a été communiqué dans votre invitation ici. -

 Cliquez sur le bouton « Me connecter » – pour accéder à votre espace invité et découvrir votre programme exclusif.

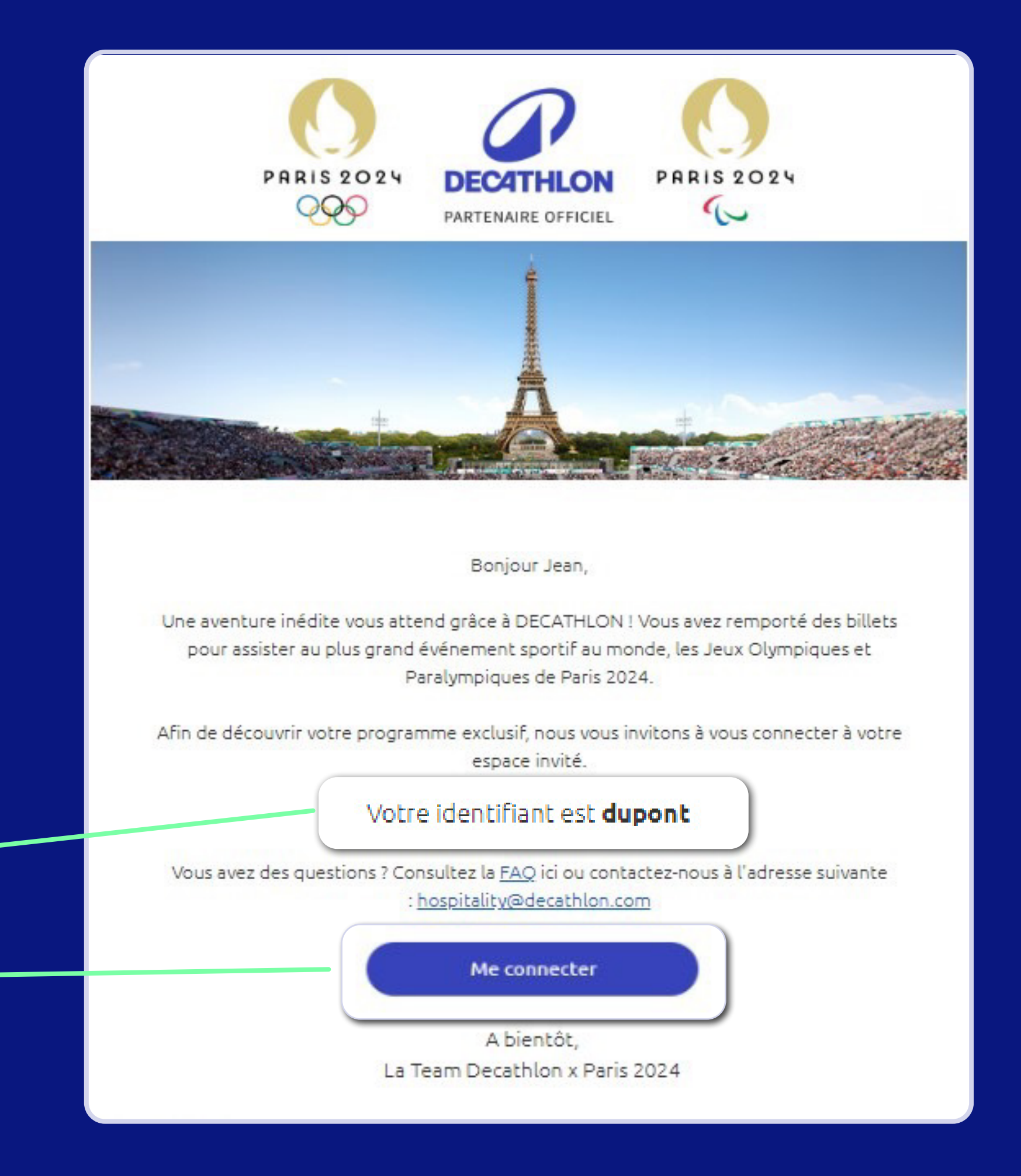

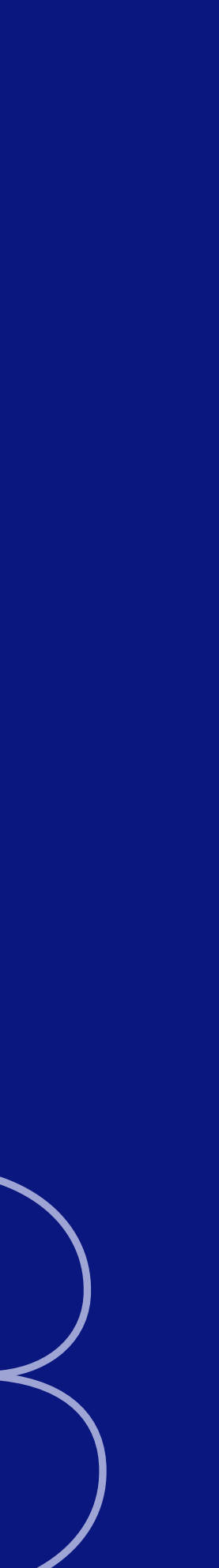

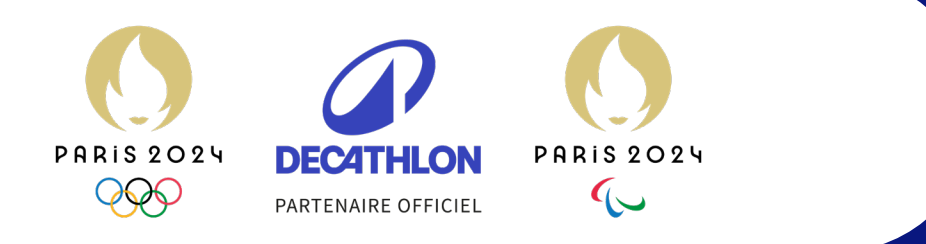

• •

• •

•••

• • •

• •

• • •

## PAGE DE CONNEXION

• Vous avez cliqué sur le lien « Me connecter » dans votre invitation : vous êtes redirigé(e) vers la page de connexion de votre espace invité.

• Créez votre mot de passe personnel en suivant les instructions.

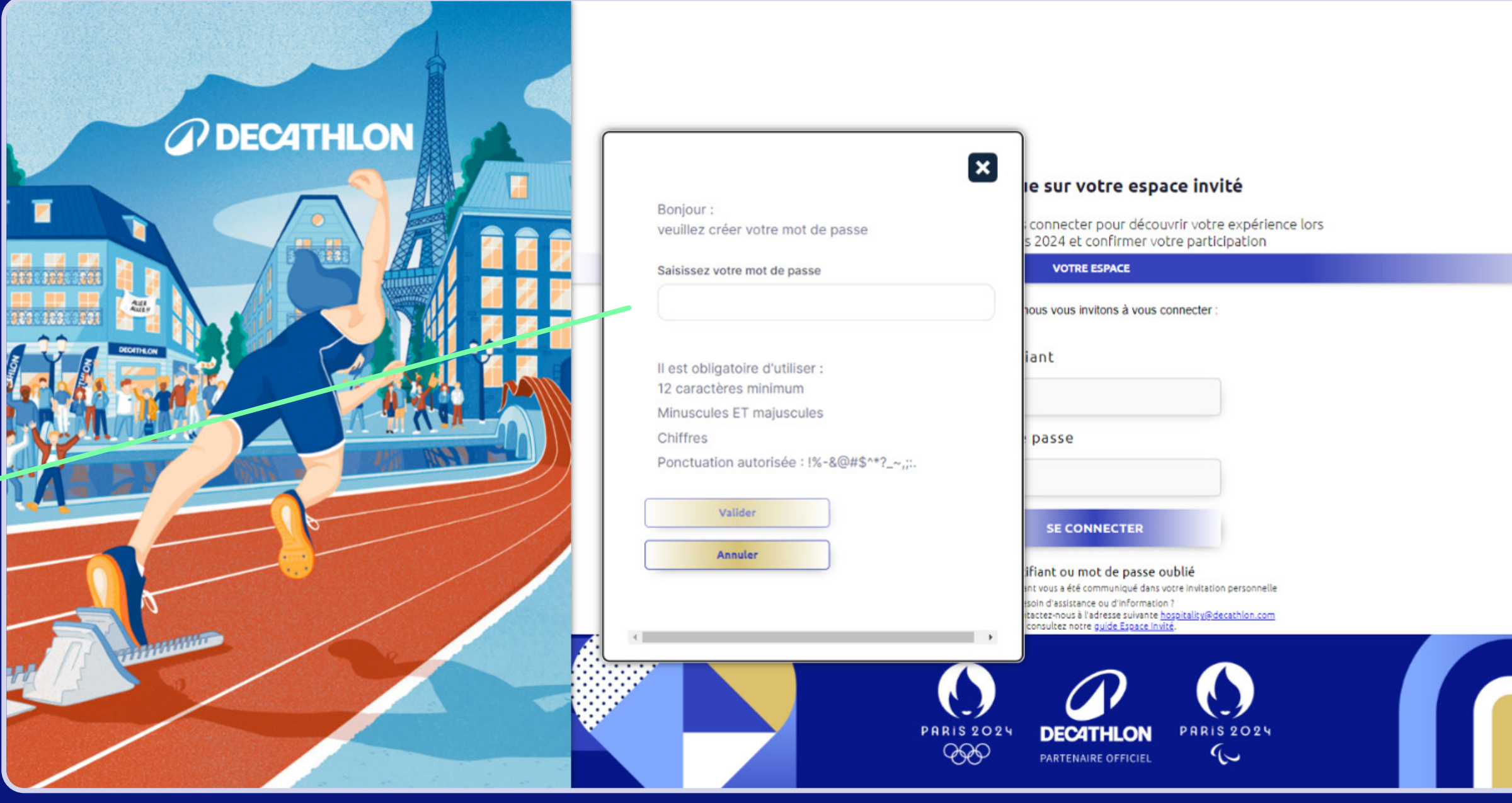

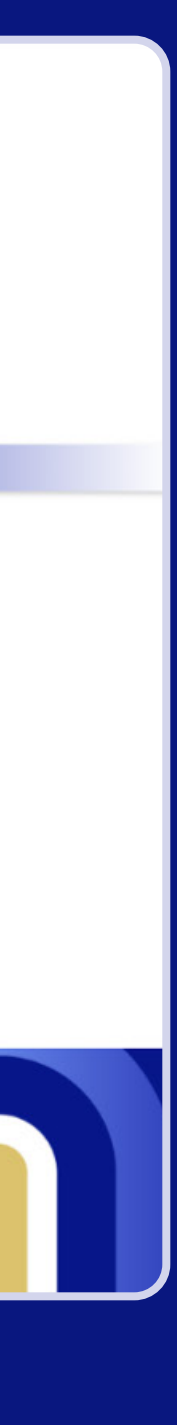

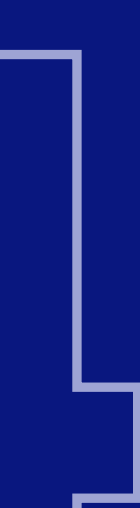

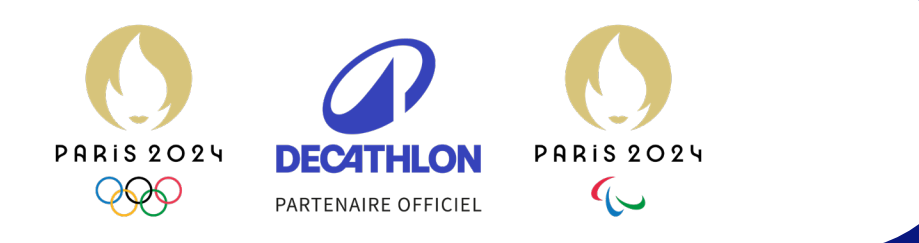

• •

• • • •

#### PAGE DE CONNEXION

Connectez-vous avec votre identifiant ; (communiqué dans votre e-mail d'invitation) et le mot de passe que vous venez de créer.

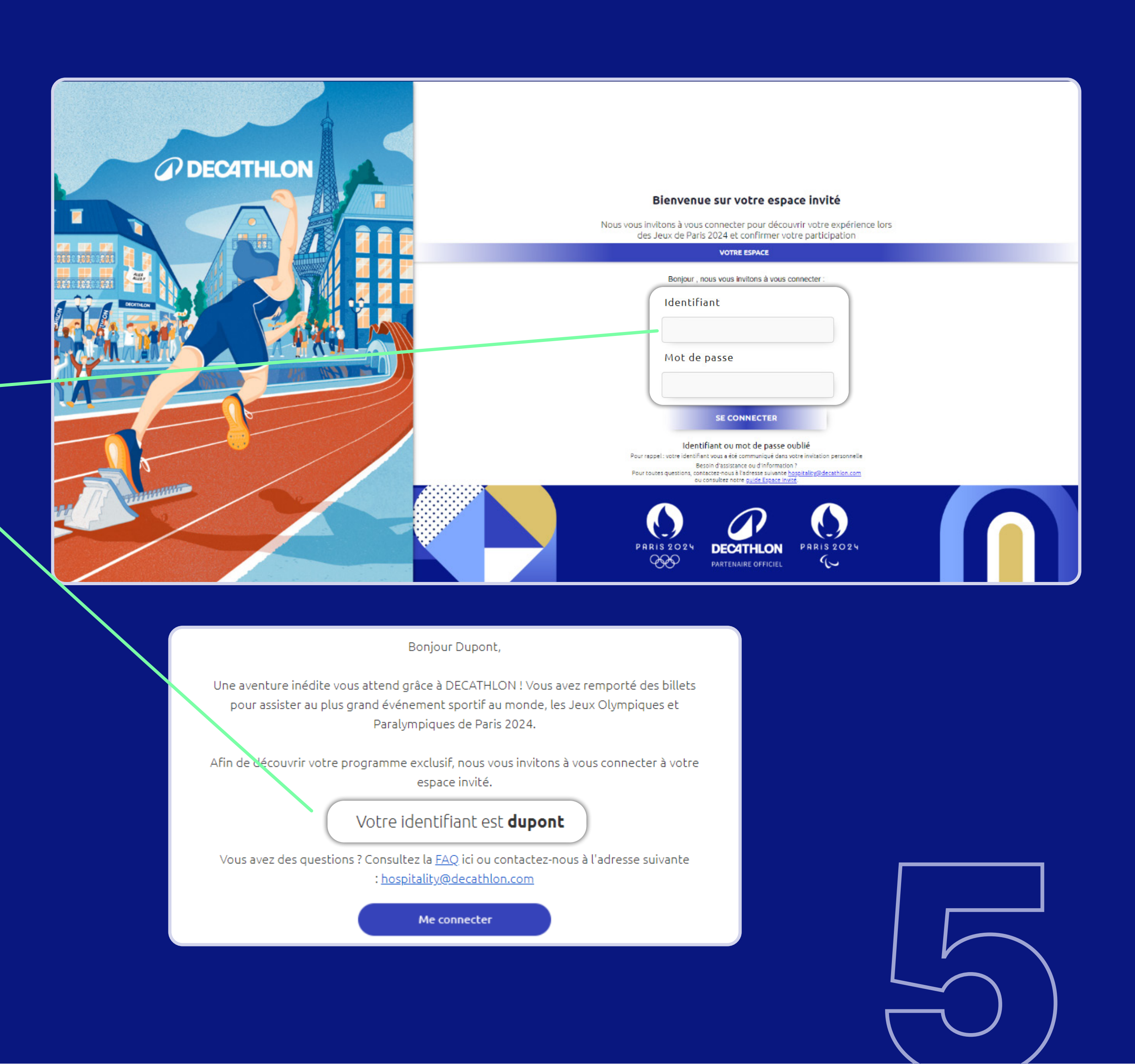

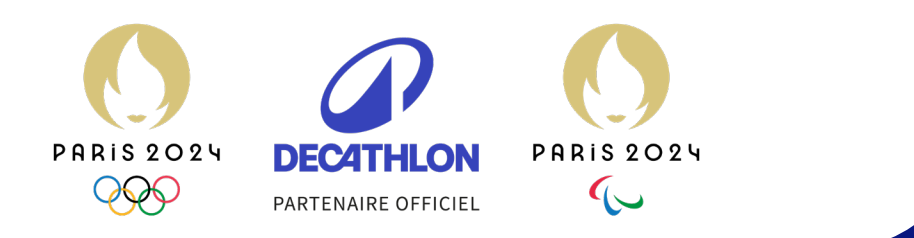

#### PAGE D'ACCUEIL

 Cliquez sur « Programme » ou « Suivant » pour découvrir le détail de votre invitation.

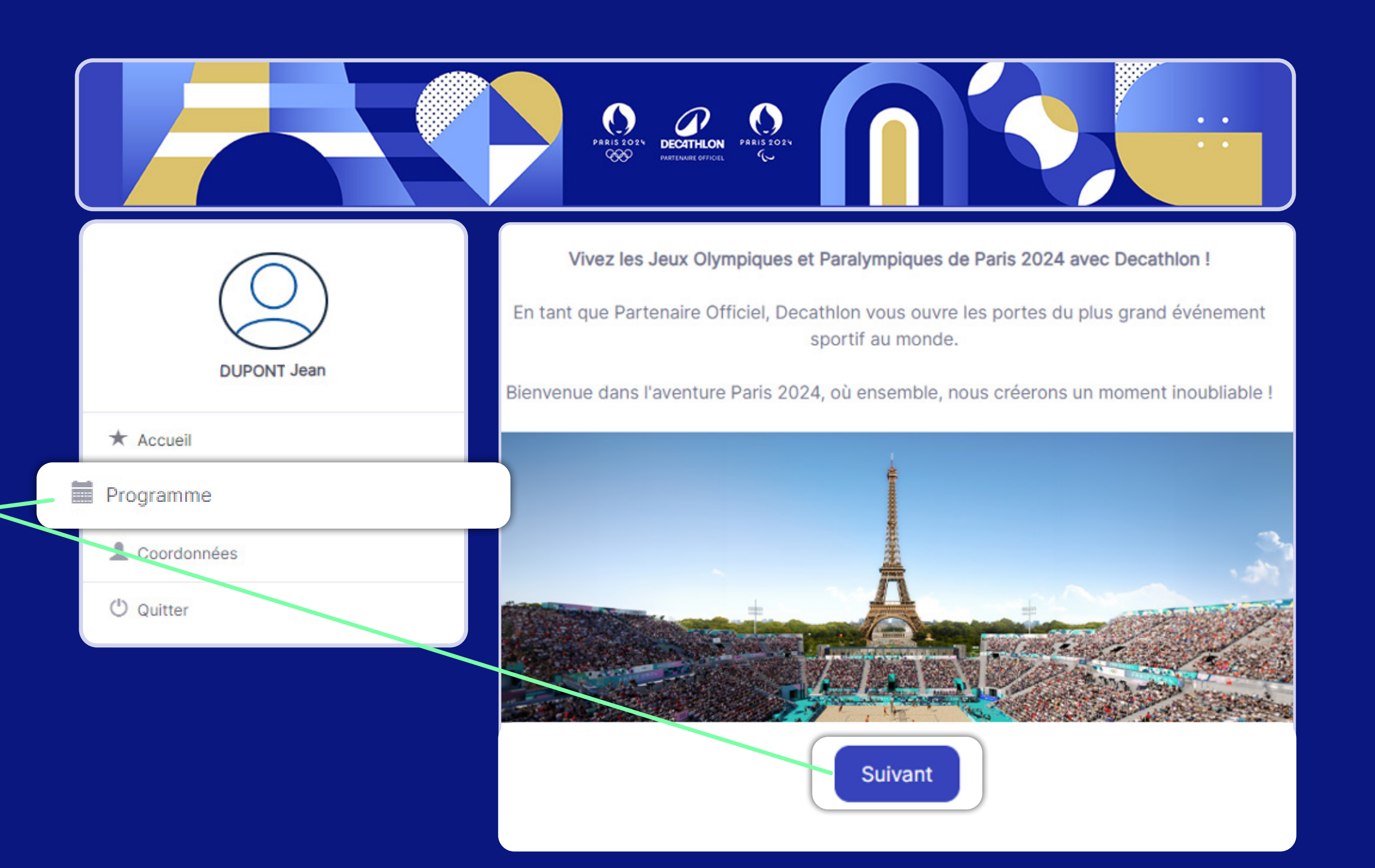

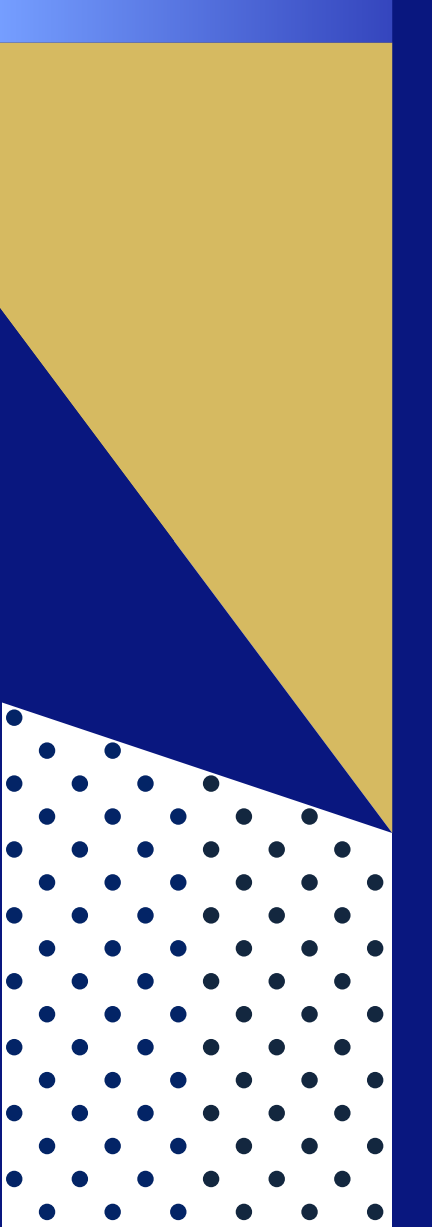

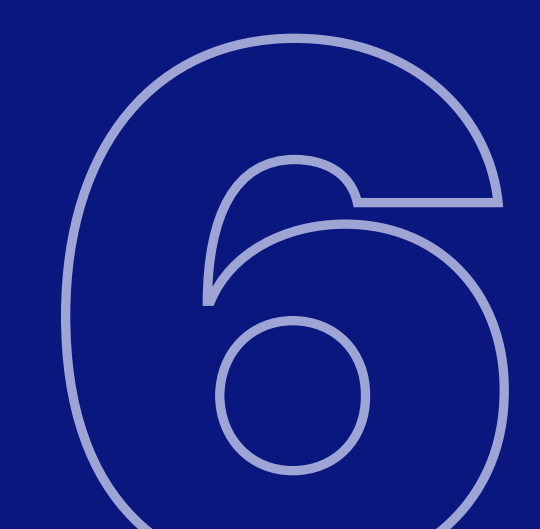

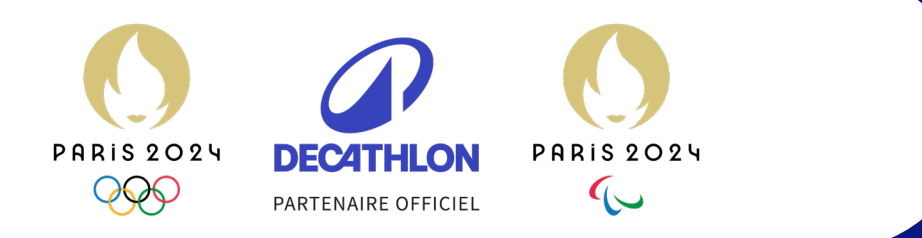

#### INSCRIPTION

- Cliquez sur le bouton « Répondre » de votre programme d'invitation.
- Cette page s'affiche, vous pouvez accepter ou décliner l'invitation.

#### Mon invitation

Package Emotion - Invité - 24 Juillet - Football

O Je confirme ma présence O Je décline cette invitation

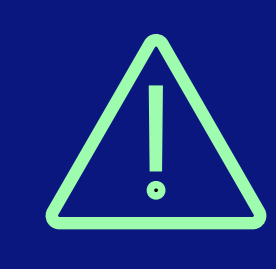

Attention, ne pas cliquer sur « Suivant » directement avant de répondre à l'invitation. Vous seriez automatiquement redirigé(e) vers l'étape coordonnées et votre réponse à l'invitation ne serait pas enregistrée.

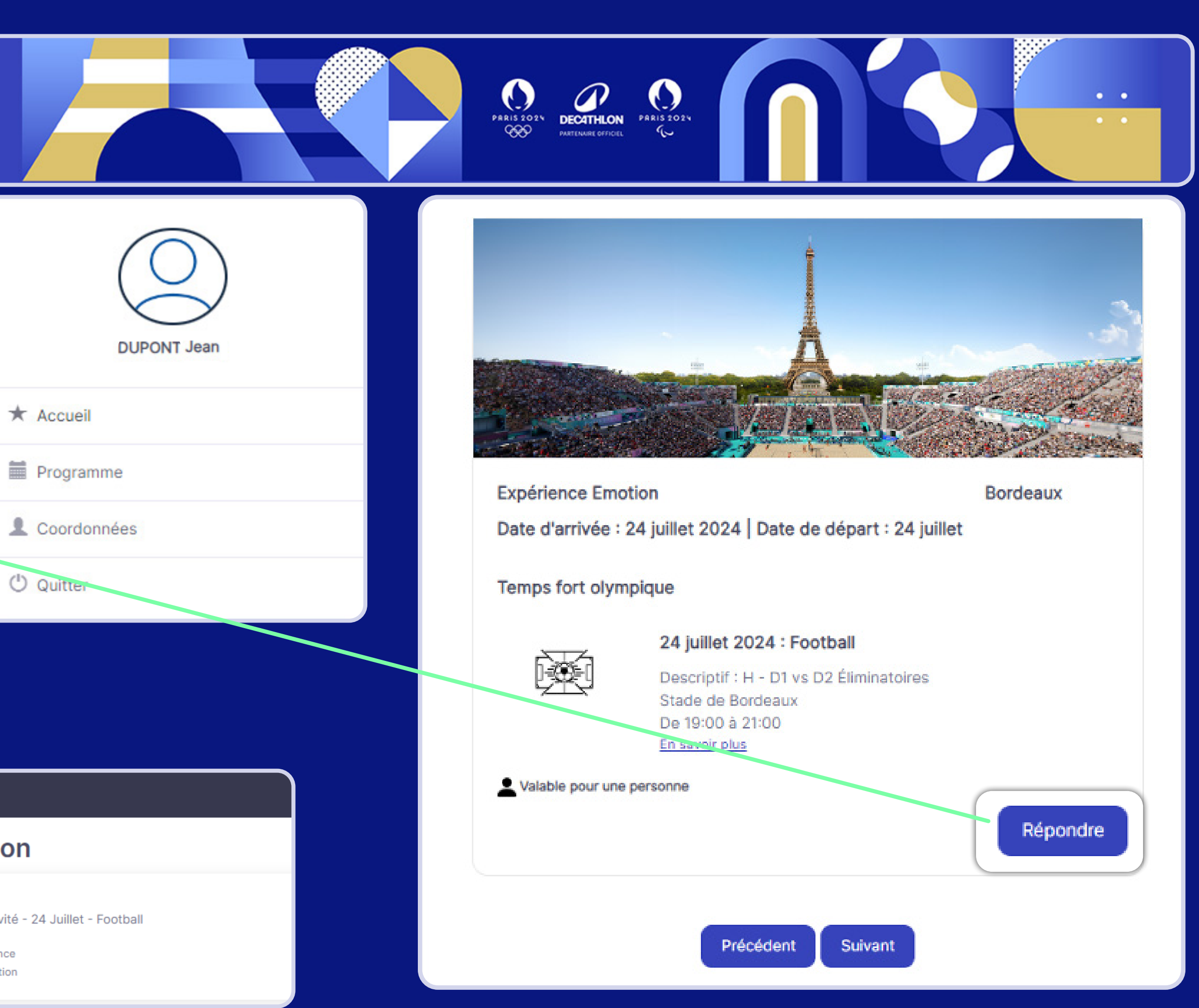

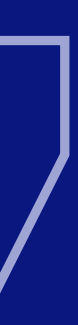

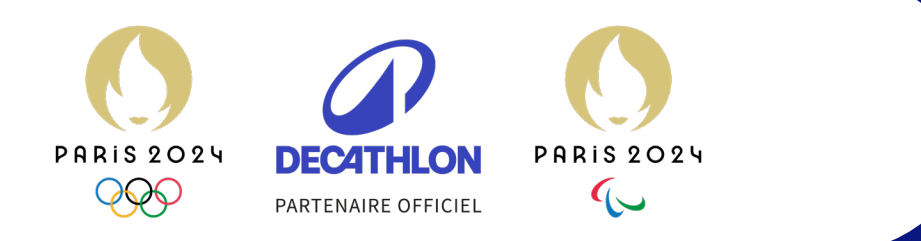

• • •

• •

• • • • • • • • • • • • • • • • • • • • • • • • • • • •

• • •

• •

• •

• •

• • •

• •

• •

•

#### INFORMATIONS PERSONNELLES

Complétez vos informations personnelles, puis cliquez sur le bouton « Valider ».

|             | PRIS 2021<br>RECENTION PRAIS 2024<br>METAMARE GATICUL PARA SOLUTION                                                                                                    |
|-------------|----------------------------------------------------------------------------------------------------|
|             | Merci de vérifier et compléter vos informations. Une fois le formulaire validé,<br>vous ne pourrez plus modifier vos informations. Si besoin, merci de nous<br>contacter à l'adresse suivante : hospitality@decathlon.com<br>* Champs obligatoire<br>Civilité *                                                                                                    |
| DUPONT Jean | M v                                                                                                    |
| Accueil     | Nom *                                                                                                    |
| Programme   | DUPONT 🝷                                                                                                    |
| Coordonnées | jean.dupont.test92@gmail.com                                                                                                    |
| Çaitter     | * Vos billets digitaux pour Paris 2024 vous seront envoyés sur l'adresse mail enregistrée ci-dessous.<br>Merci de vérifier que cette adresse sera valide au moment des Jeux. Pour toutes demandes de<br>modifications, merci de nous contacter à l'adresse suivante : hospitality@decathlon.com<br>Adresse *                                                                                                    |
|             | Code postal *                                                                                                    |
|             | Ville *                                                                                                    |
|             | Téléphone *                                                                                                    |
|             | Avez-vous des contraintes de mobilités qui nécessiteraient un accueil ou un billet PMR ?<br>(Destinés aux personnes munies d'un fauteuil roulant avec un accompagnant)<br>Oui<br>Oui<br>Non<br>Chez Decathlon, nous prenons soin de vos données personnelles. Decathlon SE, en qualité de responsable de traitement, traite vos informations renseignées sur ce                                                                                                    |
|             | formulaire pour organiser votre participation au Programme Hospitalité Jeux Olympiques et Paralympiques de Paris 2024.<br>La base légale du traitement des données personnelles nécessaires à la gestion de votre invitation à l'événement est l'intérêt légitime de Decathion.                                                                                                    |
|             | Afin d'assurer correctement votre accueil, nous vous demandons de renseigner certaines données personnelles relatives à votre santé. Ces informations sont<br>considérées comme "sensibles" selon la réglementation en matière de protection des données personnelles, et nous les traitons sur la base de votre consentement.<br>Vous êtes également informés que certaines de vos données personnelles sont traitées par Decathion pour prévenir les faits de corruption en se basant sur son<br>obligation légale de lutte contre la corruption. |
|             | Vos données personnelles sont conservées pendant la durée de l'événement et jusqu'à un mois après la fin de celui-cl. Vous disposez, en fonction de la base légale<br>du traitement concerné, d'un droit d'accès, un droit à la rectification, un droit à l'effacement, un droit à la limitation du traitement, un droit à la portabilité et d'un droit<br>d'opposition au traitement de vos données personnelles. Vous pouvez les exercer en contactant : Grégory, le DPO de Decathion en cliquant icl.                                            |
|             | exitin, si vous estimez que vos droits n'ont pas été respectés, vous pouvez formuler une réclemation auprès de la CNIL. Plus d'informations sur la façon dont nous traitons vos dons (ne personnelles ici.                                                                                                    |

Précédent

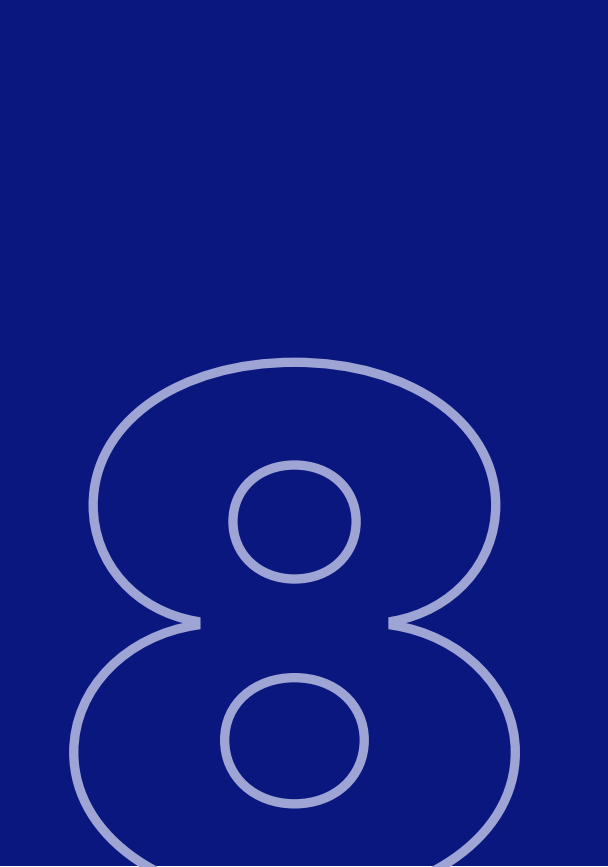

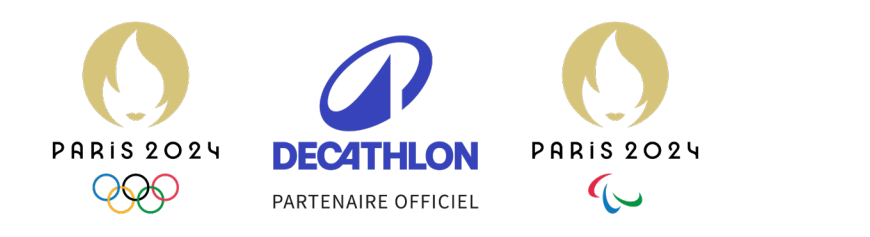

• •

•

•

• •

### CONFIRMATION DE L'INSCRIPTION

 Vous êtes automatiquement déconnecté(e), vous pourrez vous reconnecter plus tard pour découvrir l'évolution de votre programme.

• Vous recevrez un e-mail de confirmation de votre inscription (si vous ne le recevez pas, merci de vérifier vos courriers indésirables).

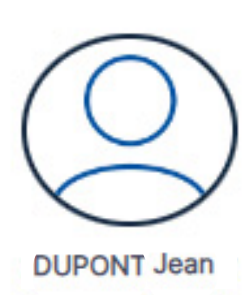

Bonjour Jean DUPONT

Merci d'avoir confirmé votre présence aux Jeux Olympiques et Paralympiques de Paris 2024 ! Nous sommes très heureux de vous compter parmi nos invités.

Vous pouvez à tout moment vous connecter à votre espace invité pour consulter toutes les informations nécessaires à votre venue.

#### Me connecter

Vous avez des questions ? Consultez la FAQ ici.

DECATHLON

A bientôt !

La Team Decathlon x Paris 2024

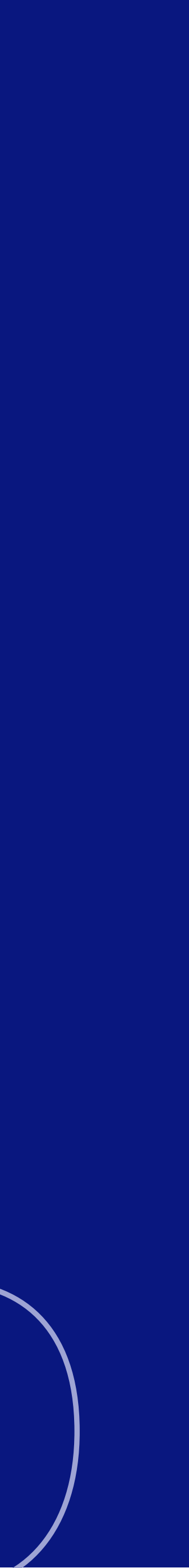

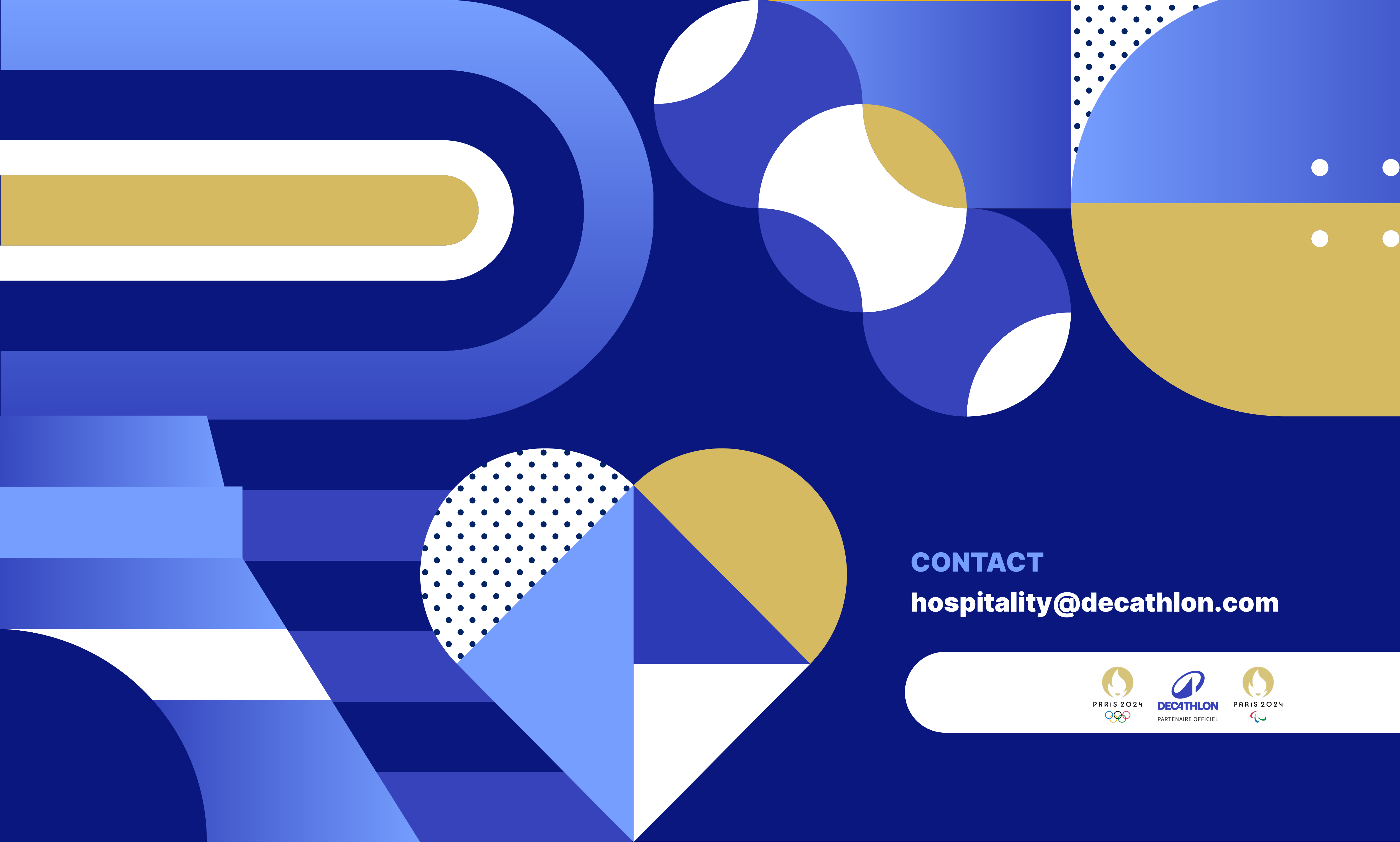

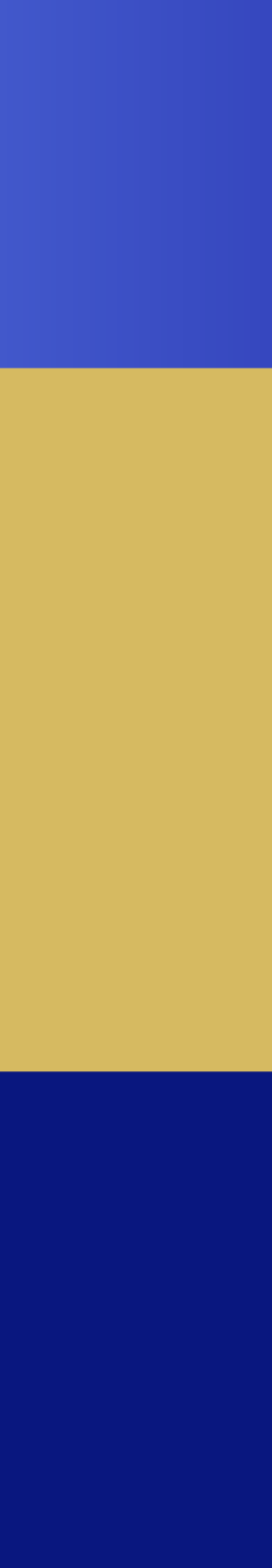